## Шановні викладачі!

Відділ дистанційної освіти Навчально-наукового інституту інноваційних освітніх технологій ДВНЗ ПДАБА відкриває доступ студентів всіх форм навчання до дистанційних курсів, що розміщені на сайті <u>http://izido.pgasa.dp.ua/</u> «Заочна і дистанційна освіта в ДВНЗ ПДАБА».

На сайті розміщені дистанційні курси дисциплін навчального плану заочної форми навчання 2019-2020 навч. р., матеріали для яких були надані викладачами, зі спеціальностей (освітніх програм):

- Промислове та цивільне будівництво,

- Теплогазопостачання та вентиляція,

- всі спеціальності економічного факультету.

Для доступу до дистанційних курсів буде використовуватись тестова група з ім'ям користувача (в браузері позначено User name) відповідно двом останнім цифрам № залікової книжки студента тобто від 01 до 99 та паролем (в браузері позначено Password) 12345.

Для організації роботи студентів з матеріалами дистанційних курсів вам необхідно:

1. ознайомитись зі структурою дистанційного курсу зі своєї дисципліни, щоб зорієнтувати студентів які документи їм вивчати;

2. повідомити студентам що ім'я користувача це дві останні цифри № їх залікової книжки, а пароль 12345;

3. надати студентам інструкцію (див. зразок) для доступу к курсу (надіслати на e-mail старости, через мессенджери, тощо).

Ознайомитись зі структурою курсу викладач може використавши будь яке ім'я користувача тестової групи від 01 до 99 та пароль 12345.

Якщо виникнуть питання пишіть на e-mail: izido@pgasa.dp.ua

Зразок

Інструкція студентам

щодо доступу до дистанційного курсу «Теплопостачання» на сайті

«Заочна і дистанційна освіта в ДВНЗ ПДАБА»

1. Ввести в адресному рядку Інтернет-браузера адресу сайту: http://izido.pgasa.dp.ua i зайти на сайт.

2. У розділі «Відділ дистанційної освіти» натиснути на вкладку «Дистанційні курси».

3. Вибрати Технічні спеціальності, 5 курс 2 семестр, Теплогазопостачання та вентиляція і перейти до переліку предметів.

4. Натиснути в переліку предметів на назву «Теплопостачання».

5. У запропонованому вікні ввести своє ім'я користувача (User name) та пароль (Password), можливо кілька разів та увійти на дистанційний курс (Log in).

6. Натиснути кнопку «Start» (Shedule)

7. Ви відкрили стартову сторінку дистанційного курсу «Теплопостачання». Далі, натискаючи на синій трикутник, відкривайте Module 2 - Лекционный материал 2 семестр і вивчайте Лекції 3 (починаючи з теми «Річний графік відпуску теплоти джерелом теплопостачання») – 8 включно.

По закінченню карантину показати викладачеві конспект лекцій написаний або роздрукований.